学外から学認で EBSCOhost(エブスコホスト)を利用する方法

ここでは、EBSCOhost の画面を使用していますが、利用方法は Academic Search Complete 、EconLit With Full Test など、EBSCO host を利用する他のデータベースで も同じです。

1. データベースリンク集から、EBSCO host をクリックします

| EBSCOho:<br>▶) ☑ | <u>st (エブスコホス</u> )<br>(外国語) | <ul> <li>ジョボックや楽</li> <li>分野の異なる</li> <li>EBSCOhost</li> <li>基本操作講評</li> <li>学認専用URI</li> <li>学認専用URI</li> <li>学認を利用し</li> <li>※学園構成長</li> </ul> | は記事、電子ブック<br>複数の収録データベ<br>クイックガイド<br>会(動画)<br>こ ← 廃止。学認は<br>たリモートアクセス<br>以外の利用不可 | (EBSCO eBooks)を検索できるフル<br>ースを横断的に検索ができる。<br>データベース名のリンクからアクセ<br>について | テキストデータベース。<br>スしてログイン(2025ई | F7月) |      |          |
|------------------|------------------------------|----------------------------------------------------------------------------------------------------|----------------------------------------------------------------------------------|----------------------------------------------------------------------|------------------------------|------|------|----------|
| 利用範囲             | 学内                           |                                                                                                    | 学外アクセス                                                                           | 学認 プロキシ                                                              | 同時アクセス数                      | 無制限  | 本文閲覧 | △ (一部OK) |

2. 学外からアクセスした場合、

「武蔵学園 学認ログイン」画面が表示されるので、 自分の Musashi-ID (Musashi-ID は@以下は不要) とパスワードを入力して、「ログイン」ボタンをクリッ クします

※初回ログインのみ使用条件の同意を求められる 画面が表示されます。 「使用条件に同意します」にチェックを入れ、 「確認」ボタンをクリックします

| ドを入力して"[ | コクイン"ボタン          | を押下してくださ               | L 1.                           |                                     |  |  |
|----------|-------------------|------------------------|--------------------------------|-------------------------------------|--|--|
|          |                   |                        |                                |                                     |  |  |
| 記憶しない    |                   |                        |                                |                                     |  |  |
|          |                   |                        |                                |                                     |  |  |
|          | ドを入力して"[<br>記憶しない | ドを入力してログインボタン<br>記憶しない | ドを入力してログインボタンを押下してくださ<br>記憶しない | ドを入力して ログイン ボタンを押下して ください。<br>記憶しない |  |  |

- 3. ログインすると、検索画面が表示されますので、利用してください
- 利用終了後は、検索画面下部の「機関ログアウト」をクリックして、利用を終了してく ださい

プライバシー ポリシー | 利用条件 | 機関ログアウト Cookieの管理 © 2025 EBSCO Information Services, LLC. All rights reserved.